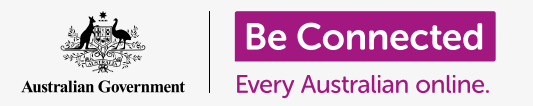

#### Κάντε επαναρύθμιση του υπολογιστή σας Apple για να είναι ασφαλής και έτοιμος να ξεκινήσει σωστά.

Ένας μεταχειρισμένος υπολογιστής Apple, είτε τον αγοράσατε ή σας τον έδωσε κάποιος φίλος ή η οικογένεια, πρέπει να κάνετε επαναρύθμιση πριν τον χρησιμοποιήσετε με ασφάλεια. Η επαναρύθμιση του υπολογιστή σβήνει όλα τα αρχεία και τα προσωπικά στοιχεία του προηγούμενου ιδιοκτήτη και σας επιτρέπει να ρυθμίσετε τον υπολογιστή σαν να ήταν καινούργιος.

#### Τι θα χρειαστείτε

Για να ακολουθήσετε κάθε βήμα σε αυτό το μάθημα, ο υπολογιστής σας πρέπει να διαθέτει την τελευταία έκδοση του λειτουργικού συστήματος, που είναι το **macOS Catalina**. Ωστόσο, αν ο υπολογιστής σας χρησιμοποιεί μια παλαιότερη έκδοση του λειτουργικού συστήματος, θα έχετε την ευκαιρία να τον ανανεώσετε στην έκδοση macOS Catalina αφού τελειώσετε τα μαθήματα Προετοιμασία Ρύθμισης και Ρύθμιση. Για περισσότερες πληροφορίες σχετικά με το macOS, διαβάστε τον οδηγό *Κινητός Υπολογιστής Apple: Ασφάλεια και Προσωπικό Απόρρητο*.

Για την ασφάλειά του, ο προηγούμενος ιδιοκτήτης θα πρέπει να κάνει τα βήματα στη **σελίδα 5** αυτού του οδηγού προτού δώσει μόνιμα τον υπολογιστή του σε εσάς. Θα χρειαστείτε τον προηγούμενο ιδιοκτήτη για να σας βοηθήσει με μερικά από τα βήματα αυτού του μαθήματος, γι' αυτό βεβαιωθείτε ότι βρίσκεται κοντά σας.

Θα πρέπει επίσης να ελέγξετε ότι ο υπολογιστής σας είναι συνδεδεμένος στο ρεύμα, είναι ενεργοποιημένος και εμφανίζει τον οθόνη εισόδου **Sign-in**. Το ποντίκι και το πληκτρολόγιο θα πρέπει επίσης να είναι σωστά συνδεδεμένα.

### Πρώτα βήματα

Επειδή ο υπολογιστής σας είναι ενεργοποιημένος, θα πρέπει να εμφανίζει κάτι στην οθόνη. Εάν η οθόνη είναι μαύρη, ο υπολογιστής σας μπορεί να είναι σε αναστολή λειτουργίας (κοιμάται).

Πατήστε απαλά το πλήκτρο **Space bar (Πλήκτρο** διαστήματος) στο πληκτρολόγιο για να τον θέσετε σε λειτουργία (να ξυπνήσει). Αν δεν συμβεί τίποτα, πατήστε γρήγορα το κουμπί τροφοδοσίας για να ενεργοποιήσετε τον υπολογιστή. Μην κρατάτε πατημένο το κουμπί τροφοδοσίας για πολλή ώρα γιατί μπορεί κατά λάθος να κάνετε επανεκκίνηση του υπολογιστή!

Εάν η οθόνη σάς ζητήσει να επιλέξετε μια χώρα, ο υπολογιστής σας Apple έχει ήδη επαναρυθμιστεί και είναι έτοιμος για ρύθμιση. Μπορείτε να το παραλείψετε και να πάτε στο μάθημα που λέγεται *Κινητός Υπολογιστής Apple: Ρύθμιση* για να ολοκληρώσετε τη ρύθμιση του υπολογιστή σας.

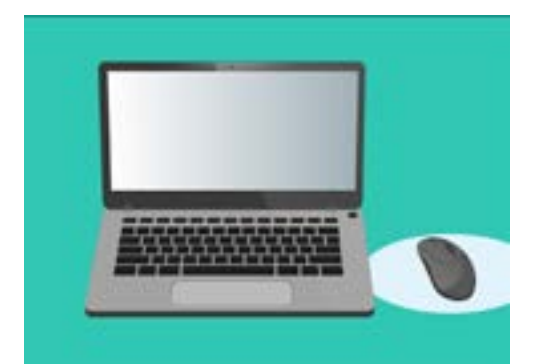

Βεβαιωθείτε ότι το ποντίκι και το πληκτρολόγιο είναι σωστά συνδεδεμένα πριν ξεκινήσετε την Επαναρύθμιση

Αν δείτε την οθόνη **Sign-in** με τα στοιχεία του προηγούμενου ιδιοκτήτη, θα χρειαστεί να κάνετε επαναρύθμιση. Για να συνεχίσετε, θα χρειαστείτε τον κωδικό πρόσβασης του προηγούμενου ιδιοκτήτη, οπότε βεβαιωθείτε ότι βρίσκεται δίπλα σας για να σας βοηθήσει σε αυτό. Χωρίς τον κωδικό πρόσβασής του, δεν θα μπορείτε να επαναρυθμίσετε τον υπολογιστή.

Όταν πληκτρολογήσει τον κωδικό πρόσβασης ή τον κωδικό PIN, η οθόνη θα αλλάξει στο **Desktop (Επιφάνεια Εργασίας)** και μπορείτε να συνεχίσετε.

Είναι καλύτερα να μη δώσετε ποτέ τον αριθμό ΡΙΝ ή τους κωδικούς πρόσβασης σε άλλους, γι' αυτό ζητήστε από τον προηγούμενο ιδιοκτήτη να πληκτρολογήσει αυτούς τους αριθμούς στην οθόνη σύνδεσης Sign-in για εσάς. Μετά την επαναρύθμιση, μπορείτε να δημιουργήσετε τον δικό σας κωδικό πρόσβασης ή ΡΙΝ για να προστατεύσετε τα στοιχεία σας.

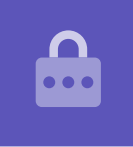

### Εκκίνηση Επαναρύθμισης

Για να ξεκινήσετε τη διαδικασία **Reset (Επαναρύθμιση)**:

- Κάντε κλικ στο εικονίδιο Apple στο επάνω αριστερό μέρος της οθόνης.
- 2. Βρείτε την επιλογή **Restart (Επανεκκίνηση)** στη λίστα και κάντε κλικ σε αυτήν.
- Θα εμφανιστεί ένα πλαίσιο που σας ρωτάει αν είστε βέβαιοι, αλλά μην κάνετε ακόμη κλικ στο μπλε κουμπί Restart.
- **4.** Βρείτε τα πλήκτρα **command (εντολή)** και **R** στο πληκτρολόγιό σας.
- **5.** Θα χρειαστεί να κρατήσετε πατημένα ταυτόχρονα και τα δύο αυτά πλήκτρα αμέσως μετά το κλικ στο **Restart**, γι' αυτό εξασκηθείτε στο πάτημα τώρα.
- **6.** Τώρα κάντε κλικ στην επιλογή **Restart**.
- **7.** Όταν η οθόνη γίνει μαύρη, αμέσως πατήστε ταυτόχρονα τα πλήκτρα **command** και **R**.
- Η οθόνη θα επανέλθει και θα εμφανιστεί το λογότυπο της **Apple** και μια γραμμή προόδου. Βγάλτε τώρα τα δάχτυλά σας και από τα δύο πλήκτρα.

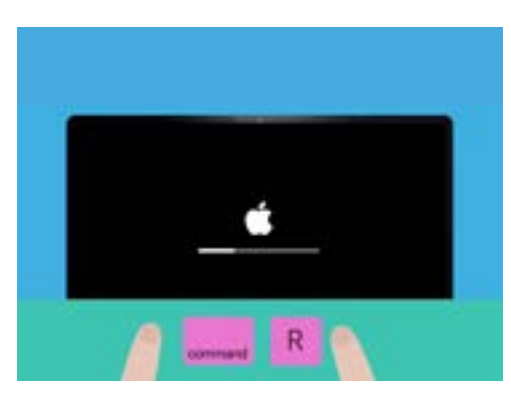

Κάνατε με επιτυχία την επανεκκίνηση του υπολογιστή σας όταν δείτε το λογότυπο της Apple

- 9. Μετά από λίγο θα δείτε το μενού macOS Utilities (Βοηθητικά Προγράμματα MacOS).
- **10.** Εάν εμφανιστεί ξανά η οθόνη **Sign-in**, η Επανεκκίνηση δεν λειτούργησε. Μην ανησυχείτε, μπορείτε να δοκιμάσετε ξανά, αλλά θα χρειαστείτε τον προηγούμενο ιδιοκτήτη να πληκτρολογήσει ξανά τον κωδικό πρόσβασής του.

### Διαγραφή των δεδομένων του προηγούμενου ιδιοκτήτη

Όταν μπορείτε να δείτε την οθόνη **MacOS Utilities**, αναζητήστε το **Disk Utility (Βοηθητικό Πρόγραμμα Δίσκου)** και κάντε κλικ για να το επισημάνετε. Μετά κάντε κλικ στο κουμπί **Continue (Συνέχεια)**.

- **1.** Θα εμφανιστεί το μενού **Disk Utility**.
- Κοιτάξτε στην αριστερή πλευρά και κάντε κλικ στο Macintosh HD. HD σημαίνει σκληρός δίσκος (hard drive) και εκεί είναι το μέρος που αποθηκεύονται όλες οι πληροφορίες στον υπολογιστή σας.
- Θα διαγράψουμε τα αρχεία, τους λογαριασμούς και τις εφαρμογές του προηγούμενου ιδιοκτήτη. Αυτή είναι η τελευταία ευκαιρία για τον προηγούμενο ιδιοκτήτη να δημιουργήσει αντίγραφα ασφαλείας των αρχείων του, γι' αυτό βεβαιωθείτε ότι είναι έτοιμος να προχωρήσετε. Όταν είστε έτοιμοι, κάντε κλικ στην επιλογή **Erase** (Εκκαθάριση) στο επάνω μέρος του μενού.
- Θα εμφανιστεί ένα πλαίσιο με μερικές πληροφορίες σχετικά με τον υπολογιστή σας. Αφήστε τις πληροφορίες αυτές όπως είναι και κάντε ξανά κλικ στην επιλογή Erase.
- Η διαδικασία Erase θα πρέπει να πάρει περίπου ένα λεπτό για να ολοκληρωθεί. Όταν τελειώσει, κάντε κλικ στο Done (Τέλος).

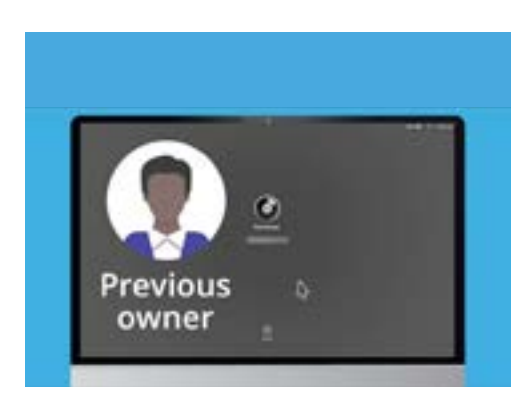

Πριν κάνετε εκκαθάριση του σκληρού δίσκου, βεβαιωθείτε ότι ο προηγούμενος ιδιοκτήτης έχει δημιουργήσει αντίγραφα ασφαλείας των αρχείων του

#### Εκτέλεση της επαναρύθμισης

Η διαδικασία της εκκαθάρισης διέγραψε τα αρχεία και τις εφαρμογές του προηγούμενου ιδιοκτήτη, αλλά επίσης διέγραψε το λειτουργικό λογισμικό του υπολογιστή σας. Θα χρειαστεί να το εγκαταστήσετε ξανά για να λειτουργήσει ο υπολογιστής σας.

- Το μενού Disk Utility θα εξακολουθήσει να είναι ανοιχτό. Κλείστε το κάνοντας κλικ στην κόκκινη κουκκίδα στο πάνω αριστερό μέρος.
- 2. Τώρα κάντε κλικ στο Reinstall macOS (Επανεγκατάσταση macOS).
- **3.** Κάντε κλικ στο κουμπί **Continue**.
- **4.** Θα δείτε την οθόνη **Install macOS (Εγκατάσταση macOS)**. Κάντε ξανά κλικ στο κουμπί **Continue**.
- 5. Θα εμφανιστεί το Terms and Conditions (Όροι και Προϋποθέσεις) της Apple. Μπορείτε να διαβάσετε τους όρους και τις προϋποθέσεις και μετά κάντε κλικ στο βέλος πάνω από το Agree (Συμφωνώ).

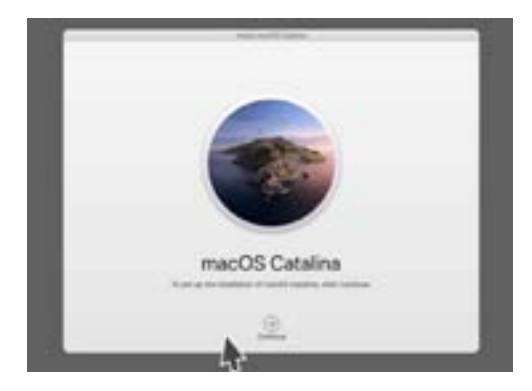

Το λογισμικό λειτουργίας του υπολογιστή σας πρέπει να επανεγκατασταθεί μετά τη εκκαθάριση του σκληρού δίσκου

- **6.** Κάντε ξανά κλικ στο **Agree** για να συνεχίσετε.
- **7.** Στην επόμενη οθόνη, ελέγξτε ότι το Macintosh HD είναι η μόνη επιλογή και κάντε κλικ στο βέλος πάνω από το **Install (Εγκατάσταση)**.

Η διαδικασία **Reset (Επαναρύθμιση)** αρχίζει.

#### Τελείωμα

Ο υπολογιστής μπορεί να πάρει περίπου 30 λεπτά για να ολοκληρώσει τη διαδικασία, ανάλογα με το πόσα δεδομένα και πληροφορίες πρέπει να εκκαθαριστούν.

Δεν χρειάζεται να κάνετε τίποτα μέχρι να ολοκληρωθεί το **Reset**.

Μόλις δείτε την οθόνη **Welcome (Υποδοχή)** που σας ζητάει να επιλέξετε μια χώρα, ο υπολογιστής σας επαναρυθμίστηκε και είναι έτοιμος για εγκατάσταση στο επόμενο μάθημα *Κινητός Υπολογιστής Apple: Ρύθμιση* 

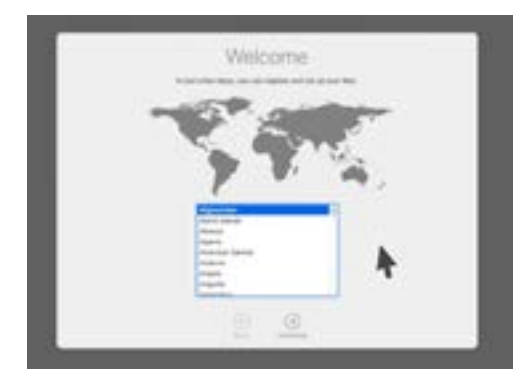

Η οθόνη Υποδοχής σας λέει ότι η Επαναρύθμιση τελείωσε και ότι ο υπολογιστής σας είναι έτοιμος για ρύθμιση

# Προστασία της ασφάλειας και των προσωπικών στοιχείων του προηγούμενου ιδιοκτήτη

Ο προηγούμενος ιδιοκτήτης πριν δώσει μόνιμα τον υπολογιστή του σε εσάς, πρέπει να κάνει μερικά βήματα για να προστατεύσει την ασφάλεια και τα προσωπικά στοιχεία του. Αν σκοπεύετε να δωρίσετε ή να πουλήσετε τον υπολογιστή σας στο μέλλον, αυτά τα βήματα θα σας βοηθήσουν να διασφαλίσετε ότι ο καινούργιος ιδιοκτήτης δεν θα έχει πρόσβαση σε κανένα από τα προσωπικά σας στοιχεία.

- Δημιουργία αντίγραφου ασφαλείας. Η δημιουργία αντίγραφου όλων των αρχείων, εφαρμογών και ρυθμίσεων στον υπολογιστή του και η αποθήκευση σε σκληρό δίσκο θα κάνει εύκολη την εγκατάσταση του νέου υπολογιστή.
- 2. Κατάργηση εξουσιοδότησης του υπολογιστή. Αυτό θα διασφαλίσει ότι δεν μπορείτε να έχετε πρόσβαση στη μουσική και σε άλλο περιεχόμενο που έχει αγοράσει ο προηγούμενος ιδιοκτήτης από την Apple και επειδή υπάρχει ένα όριο πέντε εξουσιοδοτημένων υπολογιστών για κάθε Apple ID, επιτρέπει στον προηγούμενο ιδιοκτήτη να εξουσιοδοτήσει έναν νέο υπολογιστή.

**Βήματα**: Από την εφαρμογή **iTunes** ή **Μουσική**, κάντε κλικ στην επιλογή **Account** (Λογαριασμός) και μετά επιλέξτε Sign out (Αποσύνδεση) για να εξέλθετε. Μετά, επιλέξτε ξανά το Account, έπειτα Authorisations (Εξουσιοδοτήσεις) και Deauthorise this Computer (Κατάργηση εξουσιοδότησης αυτού του Υπολογιστή). Ο προηγούμενος ιδιοκτήτης θα χρειαστεί το δικό του Apple ID και τον κωδικό πρόσβασης για να ολοκληρώσει αυτά τα βήματα.

**3. Αποσυνδεθείτε από το iCloud**. Το iCloud είναι ο τρόπος αποθήκευσης αρχείων της Apple στο διαδίκτυο όπως φωτογραφίες. Είναι επίσης ένας τρόπος για να κρατάτε συγχρονισμένες σημαντικές πληροφορίες όπως τα ραντεβού ημερολογίου στις διάφορες συσκευές σας.

**Βήματα**: Από το μενού της **Apple**, κάντε κλικ στην επιλογή **System Preferences** (Προτιμήσεις Συστήματος) και μετά **Apple ID** και επιλέξτε iCloud στο πλαϊνό πίνακα και Turn off Find My Mac (Απενεργοποίηση εύρεσης του My Mac). Κάντε κλικ στην επιλογή Overview (Επισκόπηση) και Sign out (Αποσύνδεση). Εάν ο υπολογιστής σας εμφανίζει το iCloud στο System Preferences αντί για το Apple ID, κάντε κλικ σε αυτό και μετά κάντε κλικ στην επιλογή Sign Out.

**4. Αποσυνδεθείτε από τα iMessages**. Αυτή είναι μια υπηρεσία για την αποστολή μηνυμάτων κειμένου μεταξύ υπολογιστών της Apple, smartphones και τάμπλετ. Η αποσύνδεση από το iMessage διασφαλίζει ότι τα μηνύματα του προηγούμενου ιδιοκτήτη δεν εμφανίζονται στον υπολογιστή σας.

Βήματα: Από την εφαρμογή **iMessages**, κάντε κλικ στην επιλογή **Messages (Μηνύματα)**, μετά **Preferences (Προτιμήσεις)**, μετά **iMessage** και **Sign Out**. Όταν ο προηγούμενος ιδιοκτήτης ολοκληρώσει αυτά τα βήματα, ο υπολογιστής είναι έτοιμος για επαναρύθμιση.